## HƯỚNG DẪN ĐÁNH GIÁ NHÂN VIÊN QUẢN LÝ TÀI KHOẢN TRÊN WEB ACBS SMART

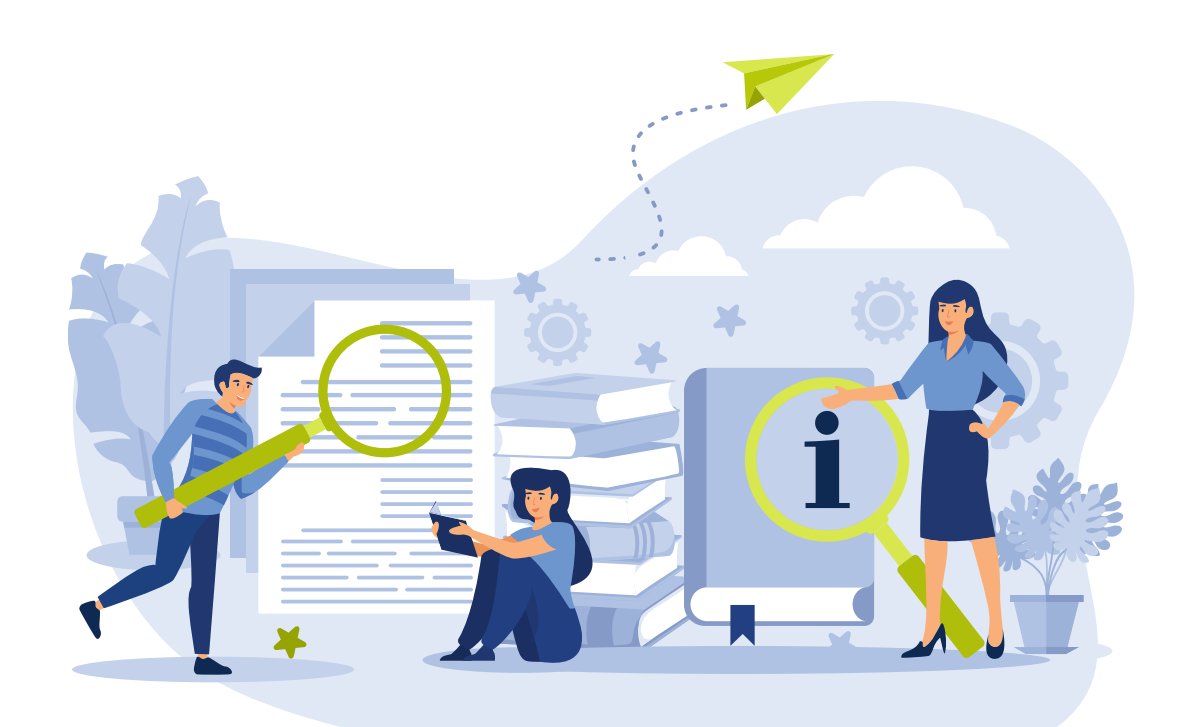

• Bước 1: Truy cập và đăng nhập vào https://smart.acbs.com.vn/

• Bước 2: Click

ණි <mark>006C0xxx43 ▼</mark>

chọn **Thông tin cá nhân** 

|                    | Thông tir                 | n cá nhân | >                            |
|--------------------|---------------------------|-----------|------------------------------|
|                    |                           |           |                              |
|                    | <b>HÀI YẾN</b><br>2021943 |           | Lịch sử thay đối             |
| Thông tin cá nhân  |                           |           | Thay đổi 🥜                   |
| CMND/CCCD          | 0311999688                | Ngày cấp  | 20/06/2035                   |
| Ngày sinh          | 13/01/1998                |           | Nữ                           |
|                    | Hà Nội                    |           |                              |
| Thông tin liên lạc |                           |           | Thay đổi 🥜                   |
|                    |                           |           | 78 Duy Tân, Cầu Giấy, Hà Nội |
|                    |                           |           | 098494984                    |
|                    |                           |           | Yenhh@acbs.com.vn            |

| Nhân viên quản lý tài khoản    | Thay đối 🥜                            |
|--------------------------------|---------------------------------------|
|                                | NGUYÊN THỊ HÀ                         |
|                                | CN Hà Nội 1                           |
| Email                          | Hant@acbs.com.vn                      |
| Điện thoại                     | 0986888989                            |
| Mã nhân viên quản lý tài khoản | GFASGS                                |
| Đánh giá nhân viên             | 🚖 🚖 🚖 🏠<br>4.2/5.0 (26 lượt đánh giả) |
|                                | Đánh giá                              |

 Bước 3: Xuất hiện pop-up thông tin cá nhân và nhấn nút Đánh giá để tiến hành đánh giá nhân viên quản lý tài khoản

|                          | Thông tir                | n cá nhân | ×                                                |
|--------------------------|--------------------------|-----------|--------------------------------------------------|
| HOÀNG H<br>STK: 006C     | <b>iải yến</b><br>021943 |           | Lịch sử thay đối                                 |
| Thông tin cá nhân        |                          |           | Thay đổi 🥜                                       |
| CMND/CCCD                | 0311999688               | Ngày cấp  | 20/06/2035                                       |
| Ngày sinh                | 13/01/1998               |           | Nữ                                               |
|                          | Hà Nội                   |           |                                                  |
| Thông tin liên lạc       |                          |           | Thay đổi 🥜                                       |
|                          |                          |           | 78 Duy Tân, Cầu Giấy, Hà Nội                     |
|                          |                          |           | 098494984                                        |
|                          |                          |           | Yenhh@acbs.com.vn                                |
| Nhân viên quản lý tà     | i khoản                  |           | Thay đổi 🥜                                       |
|                          |                          |           | NGUYÊN THỊ HÀ                                    |
|                          |                          |           | CN Hà Nội 1                                      |
|                          |                          |           | Hant@acbs.com.vn                                 |
|                          |                          |           | 0986888989                                       |
| Mã nhân viên quản lý tài |                          |           | GFASGS                                           |
|                          |                          |           | ★★★★☆☆<br>4.2/5.0 (26 lượt đánh giả)<br>Đánh giá |

 Bước 4: Tiến hành đánh giá với số điểm tối đa là 5 tương ứng với số sao hiển thị, nhập lý do và nhấn Cập nhật

|                                 | n cá nhân        | Thông ti                     |                      |             |
|---------------------------------|------------------|------------------------------|----------------------|-------------|
| Lịch sử thay đối                | 6                | <b>5 HẢI YẾN</b><br>8C021943 | HOÀNG H<br>STK: 006C |             |
| Thay đổi 🧧                      |                  |                              | n cá nhân            | Thông tin   |
| 20/06/203                       |                  | 0311999688                   |                      | CMND/CCC    |
| ,                               |                  | 13/01/1998                   |                      |             |
| ×                               | nhân viên        | Đánh giá                     |                      |             |
| inh Tầm                         | Nguyễn           | n viên                       | Tên nhân vi          |             |
| 🔺 📥 🛛 v dôì 🖉                   | 🔶 🔶 🍝            |                              | Đánh giá             | Thông ti    |
| íy, Hà N                        |                  |                              |                      |             |
| 849498                          | n rat nhiệt tinh | Turva                        | Ly do                | Điện thoạ   |
| lis.com.v                       |                  |                              |                      |             |
|                                 | Cáp nhật         | Hủy                          |                      |             |
| y đối 🖌                         |                  |                              |                      | Nhân vie    |
| NGUYÊN THỊ H                    |                  |                              |                      |             |
| CN Hà Nộ                        |                  |                              |                      |             |
| Hant@acbs.com.v                 |                  |                              |                      | Email       |
| 098688898                       |                  |                              |                      | Diện thoại  |
| GFASG                           |                  |                              |                      | Mã nhân viê |
| ****                            |                  |                              |                      | Dánh giá nh |
| 15.0 (26 lượt đánh gi<br>Đánh g |                  |                              |                      |             |
|                                 |                  |                              |                      |             |

- Đánh giá môi giới theo xếp hạng từ 1 -> 5 sao
- Vui lòng nhập lý do để lưu đánh giá
- Bước 5: Lưu đánh giá

|                         | Thông ti             | in cá nhân | ×                            |
|-------------------------|----------------------|------------|------------------------------|
| HOÀNG HÀ<br>STK: 006C02 | I <b>YẾN</b><br>1943 |            | ि Lịch sử thay đối           |
| Thông tin cá nhân       |                      |            | Thay đổi 🥜                   |
| CMND/CCCD               | 0311999688           | Ngày cấp   | 20/06/2035                   |
| Ngày sinh               | 13/01/1998           | Giới tính  | Nữ                           |
| Nơi cấp                 | Hà Nội               |            |                              |
| Thông tin liên lạc      |                      |            | Thay đổi 🥜                   |
| Địa chỉ                 |                      |            | 78 Duy Tân, Cầu Giấy, Hà Nội |
| Điện thoại              |                      |            | 098494984                    |
| Email                   |                      |            | Yenhh@acbs.com.vn            |
|                         |                      |            |                              |
| Nhân viên quản lý tài k | hoản                 |            | Thay đổi 🥜                   |

## Lưu ý: Quý khách chỉ có thể đánh giá nhân viên quản lý tài khoản chứng khoán 1 lần/ngày

Tầng 3, Tòa nhà Léman Luxury, 117 Nguyễn Đình Chiểu, Phường Võ Thị Sáu, Quận 3, TP. HCM T. (028) 7300 7000 – F. (028) 7300 3751 DVKH 1900 555 533 www.acbs.com.vn

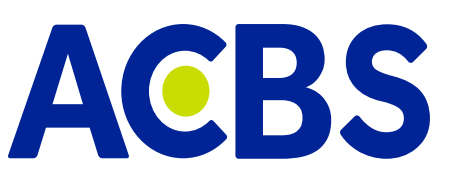